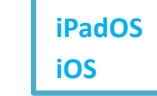

## Importer ses mails Webmail Grenoble – Application « Mail »

Voyons comment importer automatiquement les mails du Webmail Grenoble dans l'application « Mail » sur iPhone ou iPad.

Prérequis : connaître son identifiant du Webmail Grenoble

Ouvrir l'application « Réglages » puis appuyer sur « Mail » dans la colonne de gauche. A droite de l'écran, choisir « Comptes » et enfin appuyer sur « Ajouter un compte ». Choisir l'option « Autre » puis « Ajouter un compte Mail » et enfin compléter la fenêtre :

| Annuler    | Nouveau                         | Suivant              |
|------------|---------------------------------|----------------------|
|            |                                 |                      |
| Nom        | Prénom Nom                      |                      |
| Adresse    | MonAdresseMail@ac-grenoble.     | fr                   |
| Mot de pa  | sse Mot de passe du Webmail G   | renoble              |
| Descriptio | n Mettre un nom facile pour ide | ntifier la boîte : A |

Valider en appuyant sur « Suivant ».

2 Compléter la fenêtre qui s'ouvre alors :

| Annuler      | Nouveau                            | Suivant                       |
|--------------|------------------------------------|-------------------------------|
| Nom          | Prénom Nom                         |                               |
| Adresse      | MonAdresseMail@ac-grenoble.f       | r Préremplis                  |
| Description  | Ac-Grenoble                        |                               |
| SERVEUR DE F | RÉCEPTION                          |                               |
| Nom d'hôte   | imaps.ac-grenoble.fr               |                               |
| Nom d'utilis | sateur Identifiant académique : so | uvent pnom où p est le prénom |
| Mot de pas   | se Mot de passe du Webmail Gre     | noble                         |
| SERVEUR D'EN | NVOI                               |                               |
| Nom d'hôte   | smtps.ac-grenoble.fr               |                               |
| Nom d'utilis | sateur Identifiant académique : so | uvent pnom où p est le prénom |
| Mot de pas   | se Mot de passe du Webmail Gre     | noble                         |

Valider en appuyant sur « Suivant » et attendre le chargement qui peut être assez long.

3 Choisir les éléments du Webmail à importer dans l'iPad. On peut tout laisser !

| Annuler | ΙΜΑΡ | Enregistrer |
|---------|------|-------------|
| Mail    |      |             |
| Notes   |      | $\bigcirc$  |

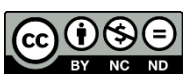

Valider en appuyant sur « Enregistrer ».

**FIN !** Pour consulter ses mails, il faut lancer l'application « Mails » et attendre le chargement.

Fait par Raphaële Bernard et Emmanuel Gaunard Collège Jean Ferrat, Salaise-sur-Sanne